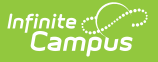

## ACT ACT Assessment (Missouri)

Last Modified on 08/20/2025 8:43 am CDT

Report Logic | Report Editor | Generate the ACT: ACT Assessment Pre-Code Extract | Report Layout

#### Tool Search: MOSIS Extracts

The ACT Pre-code File reports a record for all 11th grade students who are actively enrolled in the selected calendar(s) as of the entered Effective Date.

| MOSIS Extracts ★                                                                                                    |                                                                                                    | Reporting > MO State Reporting > MOSIS Extracts |
|----------------------------------------------------------------------------------------------------|----------------------------------------------------------------------------------------------------|-------------------------------------------------|
| A definition of the several types of the MOSIS Sextracts This tool will extract data to complete several types of the MOSIS Phase II reporting collections. Choose the State Format, otherwise choose one of the state defined comma seperated file format, otherwise choose one of the testing/debugging formats.  Extract Options Extract Options Extract Type Report Ing Period Report Protected Identities January Count O1/3/12024 Date Date Date Range O 07/17/2024 O 07/17/2024 O | Select Calendars<br>Which calendar(s) would you like to include in the<br>report?<br>active year<br>Inst by school<br>Inst by year<br>24-25 Calaway Hills Elementar<br>24-25 Calaway Hills Elementar<br>24-25 Calaway Hills Elementar<br>24-25 Lewis & Clark Middle Sch | Reporting > MO State Reporting > MOSIS Extracts |
| Format State Format (CSV) V                                                                                                    |                                                                                                    |                                                 |
| Generate Extract                                                                                                    | SIS Pre-Code Extract - AC                                                                                                    | T: ACT                                          |

#### **Report Logic**

One record per 11th grade student reports. If the student has more than one primary enrollment with the same FTE and the same enrollment type in different schools, the latest school enrollment reports. The enrollment with the highest Percent Enrolled (out of 100) reports as of the effective date of report generation.

- If there are multiple enrollments with an equal percent enrolled value, the P: Primary enrollment reports.
  - If there is no primary enrollment, the S: Partial enrollment reports.
  - If there is no partial enrollment, the N:Special Ed Services enrollment reports.
- If there are multiple enrollments with the same date after the above logic, the enrollment with the highest enrollment ID reports.

Enrollments are included when the enrollment start date is before or equal to the entered Effective Date and enrollment end date is after or equal to the entered effective date.

Students in 11th grade are NOT included in this extract if:

- The enrollment record is marked as No Show or State Exclude.
- The grade level is marked as State Exclude.

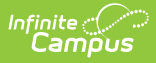

• The calendar of enrollment is marked as State Exclude.

## **Report Editor**

The following fields are available for the Pre-Code File Extract. Some options may not appear until the Pre-Code File Extract Type is selected.

| Field                                   | Description                                                                                                    |
|-----------------------------------------|----------------------------------------------------------------------------------------------------|
| Extract<br>Type                         | Indicates the type of MOSIS Extract being generated. Choose <b>Pre-code File</b> .                                                                                                    |
| Report<br>Protected<br>Identities       | When marked, student identity information (last name, first name, etc.) reports from the Protected Identity Information fields.                                                                                                    |
| Report<br>State<br>Excluded<br>Students | When marked, students who meet the report population requirements but their<br>enrollment record is marked as State Exclude report along with all other<br>records.<br>When not marked, students marked as State Exclude on their enrollment record<br>are excluded from the report.                                                                  |
| Effective<br>Date                       | Entered date is used to return students actively enrolled as of that date.                                                                                                    |
| Ad hoc<br>Filter                        | Selection of a filter limits the set of students to only those included in the filter.                                                                                                    |
| Assessment<br>Type                      | Determines the pre-code file that generates. Choose <b>ACT: ACT</b> .                                                                                                    |
| Format                                  | Determines the program used to display the report. State Format is in CSV - use<br>this option when submitting data to the state. Use the other options or data<br>review and testing - Tab Delimited, HTML, or XML.                                                                                                    |
| Calendar<br>Selection                   | Indicates from which enrollments are included in the extract. At least one calendar must be selected to generate the report. Calendars can be selected by active year, school name or year.                                                                                                    |
| Report<br>Generation                    | The report can be generated immediately using the <b>Generate Extract</b> button.<br>When there is a larger amount of data chosen (several calendars, large date<br>range, etc.), use the <b>Submit to Batch</b> button, which allows the user to choose<br>when the report is generated. See the <u>Batch Queue</u> article for more<br>information. |

#### **Generate the ACT: ACT Assessment Pre-Code Extract**

1. Select the **Pre-code File** option from the **Extract Type** dropdown list.

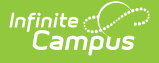

- 2. Enter the **Effective Date** in *mmddyy* format or by clicking the calendar icon and selecting a date, if applicable.
- 3. Mark the **Report Protected Identities** checkbox, if desired.
- 4. Mark the **Report State Excluded Students** checkbox, if desired.
- 5. Select an **Ad hoc Filter**, if applicable.
- 6. Select the **Assessment Type** as **ACT: ACT** from the dropdown list.
- 7. Select the desired **Grade Levels** to include in the extract.
- 8. Select the desired **Format** of the extract. For submission to MOSIS, select the State Format (CSV). Select any of the other formats for data review prior to submission.
- 9. Select which **Calendar(s)** to include report within the extract. Selecting multiple calendars may impact extract generation times and overall Campus performance.
- 10. Click the **Generate Extract** button or the **Submit to Batch** button. The extract will appear in a separate window in the designated format.

|    | А                 | В                 | С                     | D                   | E         | F              | G        | н         | 1          | J         | К          | L                 | м      | N             | 0          | Р        |
|----|-------------------|-------------------|-----------------------|---------------------|-----------|----------------|----------|-----------|------------|-----------|------------|-------------------|--------|---------------|------------|----------|
| 1  | CollectionVersion | CurrentSchoolYear | ReportingDistrictCode | ReportingSchoolCode | StateID   | LocalStudentID | LastName | FirstName | MiddleName | Suffix Da | ateOfBirth | StudentGradeLevel | Gender | RaceEthnicity | Assessment | TstMetho |
| 2  | 2019ACT1.0AsmPre  | 2019              | 109002                | 1050                | 123456789 | 123456         | Student  | Asher     |            |           | 10/8/2001  | 11                | F      | w             | ACT        |          |
| 3  | 2019ACT1.0AsmPre  | 2019              | 109002                | 1050                | 234567890 | 234567         | Student  | Belinda   |            |           | 8/2/2001   | 11                | м      | w             | ACT        |          |
| -4 | 2019ACT1.0AsmPre  | 2019              | 109002                | 1050                | 345678901 | 345678         | Student  | Charles   |            | 10        | 0/18/2001  | 11                | F      | W             | ACT        |          |
| 5  | 2019ACT1.0AsmPre  | 2019              | 109002                | 1050                | 456789012 | 456789         | Student  | Donna     |            | 1         | 1/28/2002  | 11                | M      | W             | ACT        |          |
| 6  | 2019ACT1.0AsmPre  | 2019              | 109002                | 1050                | 567890123 | 567890         | Student  | Everett   |            | 11        | 1/13/2001  | 11                | F      | w             | ACT        |          |
| 7  | 2019ACT1.0AsmPre  | 2019              | 109002                | 1050                | 678901234 | 678901         | Student  | Francine  |            | 1         | 10/8/2001  | 11                | F      | W             | ACT        |          |
| 8  | 2019ACT1.0AsmPre  | 2019              | 109002                | 1050                | 789012345 | 789012         | Student  | George    |            |           | 6/3/2002   | 11                | F      | W             | ACT        |          |
| 9  | 2019ACT1.0AsmPre  | 2019              | 109002                | 1050                | 890123456 | 890123         | Student  | Heather   |            | 1         | 12/9/2001  | 11                | F      | W             | ACT        |          |
| 10 | 2019ACT1.0AsmPre  | 2019              | 109002                | 1050                | 901234567 | 901234         | Student  | Ivan      |            |           | 3/3/2002   | 11                | F      | W             | ACT        |          |
| 11 |                   |                   |                       |                     |           |                |          |           |            |           |            |                   |        |               |            |          |
| 12 |                   |                   |                       |                     |           |                |          |           |            |           |            |                   |        |               |            |          |

ACT Pre-Code File - State Format (CSV)

| MAPPrecode - Notepad    |                   |                       |                     |           |                |          |           |            |
|-------------------------|-------------------|-----------------------|---------------------|-----------|----------------|----------|-----------|------------|
| File Edit Format View H | łelp              |                       |                     |           |                |          |           |            |
| CollectionVersion       | CurrentSchoolYear | ReportingDistrictCode | ReportingSchoolCode | StateID   | LocalStudentID | LastName | FirstName | MiddleName |
| 2019ACT1.0AsmPre        | 2019              | 109002                | 1050                | 123456789 | 123456789      | Student  | Asher     |            |
| 2019ACT1.0AsmPre        | 2019              | 109002                | 1050                | 234567890 | 234567890      | Student  | Belinda   |            |
| 2019ACT1.0AsmPre        | 2019              | 109002                | 1050                | 345678901 | 345678901      | Student  | Charles   |            |
| 2019ACT1.0AsmPre        | 2019              | 109002                | 1050                | 456789012 | 456789012      | Student  | Donna     |            |
| 2019ACT1.0AsmPre        | 2019              | 109002                | 1050                | 567890123 | 567890123      | Student  | Everett   |            |
| 2019ACT1.0AsmPre        | 2019              | 109002                | 1050                | 678901234 | 678901234      | Student  | Francine  |            |
| 2019ACT1.0AsmPre        | 2019              | 109002                | 1050                | 789012345 | 789012345      | Student  | George    |            |
| 2019ACT1.0AsmPre        | 2019              | 109002                | 1050                | 890123456 | 890123456      | Student  | Heather   |            |
| 2019ACT1.0AsmPre        | 2019              | 109002                | 1050                | 901234567 | 901234567      | Student  | Ivan      |            |
| 1                       |                   |                       |                     |           |                |          |           |            |

ACT Pre-Code File - Tab Delimited Format

| MOSIS MAP Pre-code Extract Records | :115                    |                     |            |                |          |           |            |        |             |                   |        |               |        |
|------------------------------------|-------------------------|---------------------|------------|----------------|----------|-----------|------------|--------|-------------|-------------------|--------|---------------|--------|
| CollectionVersion CurrentSchoolYea | r ReportingDistrictCode | ReportingSchoolCode | StateID    | LocalStudentID | LastName | FirstName | MiddleName | Suffix | DateOfBirth | StudentGradeLevel | Gender | RaceEthnicity | Assess |
| 2019ACT1.0AsmPre 2019              | 109002                  | 1050                | 123456789  | 123456789      | Student  | Asher     |            |        | 10/08/2001  | 11                | F      | W             | ACT    |
| 2019ACT1.0AsmPre 2019              | 109002                  | 1050                | 2345678901 | 2345678901     | Student  | Belinda   |            |        | 08/02/2001  | 11                | М      | W             | ACT    |
| 2019ACT1.0AsmPre 2019              | 109002                  | 1050                | 345678901  | 345678901      | Student  | Charles   |            |        | 10/18/2001  | 11                | F      | W             | ACT    |
| 2019ACT1.0AsmPre 2019              | 109002                  | 1050                | 456789012  | 456789012      | Student  | Donna     |            |        | 01/28/2002  | 11                | М      | W             | ACT    |
| 2019ACT1.0AsmPre 2019              | 109002                  | 1050                | 567890123  | 567890123      | Student  | Everett   |            |        | 11/13/2001  | 11                | F      | W             | ACT    |
| 2019ACT1.0AsmPre 2019              | 109002                  | 1050                | 678901234  | 678901234      | Student  | Francine  |            |        | 10/08/2001  | 11                | F      | W             | ACT    |
| 2019ACT1.0AsmPre 2019              | 109002                  | 1050                | 789012345  | 789012345      | Student  | George    |            |        | 06/03/2002  | 11                | F      | W             | ACT    |
| 2019ACT1.0AsmPre 2019              | 109002                  | 1050                | 890123456  | 890123456      | Student  | Heather   |            |        | 12/09/2001  | 11                | F      | W             | ACT    |
| 2019ACT1.0AsmPre 2019              | 109002                  | 1050                | 901234567  | 901234567      | Student  | Ivan      |            |        | 03/03/2002  | 11                | F      | W             | ACT    |

ACT Pre-Code File - HTML Format

| <pre>%reade encoding = 01*** e duorneeroopsatingenous = 00 envol:= use Districtevenous = 10***********************************</pre>                                                                                                    | Header encoding - "UTE-9"                                                                                                    | autofilterDroot intThrooted                                                                                                    |       |
|----------------------------------------------------------------------------------------------------|----------------------------------------------------------------------------------------------------|----------------------------------------------------------------------------------------------------|-------|
| simsLinked="false" idapPortaISSOConfigured="false" idapAuthenticationType="searchAndBind" taskScheduler="false" idatImportToolEnabled="false" idapPortaISSOConfigured="false" idapAuthenticationType="searchAndBind" taskScheduler="false" idatImportToolEnabled="false" idapPortaISSOConfigured="false" idapAuthenticationType="searchAndBind" taskScheduler="false" idatImportToolEnabled="false" idapPortaIsSoConfigured="false" idapAuthenticationType="searchAndBind" taskScheduler="false" idatAmatEnabled="false" idapPortaIsSoConfigured="false" idapPortaIsSoConfigured="false" idapP                                                                                                    | arlyWarningEnabled="faise                                                                                                    | autoritety/ropelistingenous_ou_wolf_true_intervetory=true_campustoisearcinabled=true_gsystemouncautorenabled=taise<br>** active/ear_2010*_dataWarehouseEnabled="faise" activeType="test" limitedEdition="faise" hstchThreads="0" hatchUneuEnabled="true"                                                                                                    |       |
| <pre>staffEvalsEnabled="false" payrollEncumbrancesEnabled="false" payrollEnabled="false" payrollEnabled="false" pa</pre>                                                                                                    | imsLinked="false" IdapPort                                                                                                    | alSSOConfigured="false" ldapAuthenticationType="searchAndBind" taskScheduler="false" dataImportToolEnabled="false" financeEnabled="false"                                                                                                    | •     |
| refreshtlimit="5" refreshtlimit="5" refreshtlimite="5" appletGZip="false" clentIP="/10.35.52.52" isSafai="false" isGecko="true" isFE="true" isMac="false" isIE="false" isIE="f                                                                                                    | taffEvalsEnabled="false" pa                                                                                                    | ayrollEncumbrancesEnabled="false" payrollEnabled="false" positionControlEnabled="false" hrEnabled="false" posEnable="false" logoutDelay="5"                                                                                                    |       |
| dataMatStnabled="talse" onlinePaymentsEnabled="true" quartZSchedulerEnabled="talse" anbuguEDEEnabled="talse" shoutpointEnabled="talse" messengerEnabled="true"<br>userAgent="Movilla/5.0 (Windows NT 10.0; Win64; xx65:0, Oecko/2010011 Firefox/65.0 (districtNumber="109002" didtion="district" group=""atteNtelAme="NtelAme="NtelAme="10002" didtion="district" group=""atteNtelAme="NtelAme="NtelAme=""atteNtelAme="NtelAme=""atteNtelAme="NtelAme="AtteNtelAme="AtteNtelAme="AtteNtelAme="AtteNtelAme="AtteNtelAme="AtteNtelAme="AtteNtelAme="AtteNtelAme="AtteNtelAme="AtteNtelAme="AtteNtelAme="AtteNtelAme="AtteNtelAme="AtteNtelAme="AtteNtelAme="AtteXtelAme="AtteNtelAme="AtteXtelAme="AtteXtelAme="AttextelAme="AttextelAme                                                                                                    | efreshLimit="5" refreshMinu                                                                                                    | <pre>ites="5" appletGZip="false" clientIP="/10.35.52.52" isSafari="false" isGecko="true" isFF="true" isMac="false" isIE="false" onlinePaymentsMode</pre>                                                                                                    | e="TF |
| <pre>userAgent="MozIIIa/s.0 (Windows N1 10.0; Windows N1 10.0; Windows N1</pre>                                                                                                    | ataMartsEnabled="false" o                                                                                                    | alinePaymentsEnabled="true" quartzSchedulerEnabled="talse" campusIDEEnabled="talse" shoutpointEnabled="talse" messengerEnabled="true"                                                                                                    |       |
| <pre>stateD = % StateD = % StateS</pre>                                                                                                    | serAgent="Mozilla/5.0 (W                                                                                                    | /indows NT 10.0; Wind4; x64; rv:65.0) Geck6/20100101 Firefox/65.0° districtNumber="109002" edition="district group=""stateName="list                                                                                                    | 1550  |
| <pre>statual_bole</pre>                                                                                                    | tate= MO appserver= Sta                                                                                                    | Dieuz-Arroui versione Campus-zotu-swarshol appraame mito yearscope zuis structurescope 174 districtscope 1 schoolst                                                                                                    | Lope: |
| - <extract name="MOSIS MAP Pre-code Extract"> <crewde extract="" name="MOSIS MAP Pre-code Extract"> <crewde <="" aci"="" edlastname=" EDFirstName=" examineremail=" Sort=" gender="F" p="" period=" Subject=" raceethnicity="W" tatmethod=" Assessment="> StudentGradeLevel="11" DateOfBirth="10/08/2011" Suffix=" MiddleName=" " FirstName=" " LastName=" " LastName=" LastName=" LastName=" " LastName=" LastName=" La</crewde></crewde></extract>                                                                                                    | MOSISExtract>                                                                                                    | accore in the offer and according the second and a second and a second |       |
| <record <br="" act"="" edlastname=" EDFirstName=" examineremail=" Sort=" gender="F" period=" Subject=" raceethnicity="W" tstmethod=" Assessment=">StudentGradeLevel="11" DateOfBirth="10/08/2001" Suffix=" MiddleName=" ' FirstName=" ' LastName=" 'LastName=" ''<br/>StateID=" " ReportingSchoolCode="1050" ReportingDistritCode="109002" CurrentSchool2rear="2019" CollectionVersion="2019ACTLOASmPre"/&gt;<br/>StudentGradeLevel="11" DateOfBirth="08/02/2001" Suffix=" MiddleName=" " FirstName=" " LastName=" " LastName=" " LastName=" " LastName=" " LastName=" " StateID=" " " ReportingSchoolCode="1050" ReportingDistritCode="109002" CurrentSchool2rear="2019" CollectionVersion="2019ACTLOASmPre"/&gt; " StateID=" " " ReportingSchoolCode="1050" ReportingDistritCode="109002" CurrentSchool2rear="2019" CollectionVersion="2019ACTLOASmPre"/&gt; " StateID=" " CaleStudentD=" " CaleStudentD=" " " ReportingSchoolCode="1050" ReportingDistritCode="109002" CurrentSchool2rear="2019" CollectionVersion="2019ACTLOASmPre"/&gt; " ReportingSchoolCode="1050" ReportingDistritCode="109002" CurrentSchool2rear="2019" CollectionVersion="2019ACTLOASmPre"/&gt; " ReportingSchoolCode="1050" ReportingDistritCode="109002" CurrentSchool2rear="2019" CollectionVersion="2019ACTLOASmPre"/&gt; " ReportingSchoolCode="1050" ReportingDistritCode="109002" CurrentSchool2rear="2019" CollectionVersion="2019ACTLOASmPre"/&gt; " ReportingSchoolCode="1050" ReportingDistritCode="109002" CurrentSchool2rear="2019" CollectionVersion="2019ACTLOASmPre"/&gt; " ReportingSchoolCode="1050" ReportingDistritCode="109002" CurrentSchool2rear="2019" CollectionVersion="2019ACTLOASmPre"/&gt; " ReportingSchoolCode="1050" ReportingDistritCode="109002" CurrentSchool2rear="2019" CollectionVersion="2019ACTLOASmPre"/&gt; " ReportingSchoolCode="1050" ReportingDistritCode="109002" CurrentSchool2rear="2019" CollectionVersion="2019ACTLOASmPre"/&gt; " ReportingSchoolCode="1050" ReportingSchoolCode="1050" ReportingSchoolCode="1050" ReportingSchoolCode="1050" ReportingSchoolCode="1050" ReportingSchoolCode="1050" ReportingSchoolCode="1050" ReportingSchoolCo</record>                                                                                                    | - <extract name="MOSIS&lt;/td&gt;&lt;td&gt;MAP Pre-code Extract"></extract>                                                                                                    |                                                                                                    |       |
| StudentGradeLevel="11" DateOfBirth="10/08/2001" Suffix="" MiddleName=" " FirstName=" " LastName=" " LoalStudentD=" " " StateD=" " ReportingSchoolCode="1050" ReportingDistricCode="109002" CurrentSchoolVerat="2019" CollectionVersion=" 2019" CollectionVersion=" 2019" CollectionVersion=" 2019" CollectionVersion=" " StudentGradeLevel="11" DateOfBirth="08/02/2001" Suffix=" MiddleName=" " FirstName=" " LoalStudentD=" " LoalStudentD=" " " StudentGradeLevel="11" DateOfBirth="08/02/2001" Suffix=" MiddleName=" " FirstName=" " LoalStudentD=" " LoalStudentD=" " LoalStudentD=" " StudentGradeLevel="11" DateOfBirth="08/02/2001" Suffix=" MiddleName=" " FirstName=" " LoalStudentD=" " LoalStudentD=" " LoalStudentD=" " LoalStudentD=" " " StudentGradeLevel="11" DateOfBirth="08/02/2001" Suffix=" MiddleName=" " FirstName=" " LoalStudentCode=" 109002" CurrentSchoolVerade=" LoalStudentD=" " LoalStudentD=" " " LoalStudentD=" " LoalStudentD=" " " LoalStudentD=" " LoalStudentD=" " " LoalStudentD=" " LoalStudentD=" " " LoalStudentD=" " LoalStudentD=" " " LoalStudentD=" " LoalStudentD=" " " LoalStudentD=" " LoalStudentD=" " " LoalStudentD=" " LoalStudentD=" " " LoalStudentD=" " LoalStudentD=" " " LoalStudentD=" " LoalStudentD=" " " LoalStudentD=" " LoalStudentD=" " " LoalStudentD=" " LoalStudentD=" " " LoalStudentD=" " " LoalStudentD=" " LoalStudentD=" " " LoalStudentD=" " " LoalStudentD=" " " LoalStudentD=" " " LoalStudentD=" " " LoalStudentD=" LoalStudentD=" " LoalStudentD=" " LoalStudentD=" LoalStudentD=" LoalStudentD=" LoalStudentD=" LoalStudentD=" " LoalStudentD=" LoalStudentD=" LoalStudentD=" LoalStudentD=" LoalStudentD=" LoalStudentD=" LoalStudentD=" LoalStudentD=" LoalStudentD=" LoalStudentD=" LoalStudentD=" LoalStu                                                                                                    | <record examinerem<="" td=""><td>iail="" Sort="" Period="" Subject="" EDLastName="" EDFirstName="" TstMethod="" Assessment="ACT" RaceEthnicity="W" Gender="F"</td><td></td></record>                                                                                                    | iail="" Sort="" Period="" Subject="" EDLastName="" EDFirstName="" TstMethod="" Assessment="ACT" RaceEthnicity="W" Gender="F"                                                                                                    |       |
| StateID=" "ReportingOshoolCode="1050" ReportingOstrictCode="109002" CurrentSchoolYear="2019" CollectionVersion="2019ACT1.0AsmPre"/> <record "firstname=" " act"="" collectionversion="2019ACT1.0AsmPre" currentschoolyear="2019" dateofbirth="08/02/2001" edlastname=" EDLFirstName=" examineremail=" Sort=" gender=" " lastname=" " locastudentid=" " period=" Subject=" raceethnicity=" " reportingdistrictcode="109002" reportingoschoolcode="1050" stateid=" " studengradelevel="11" suffx=" MiddleName=" tstmethod=" Assessment="></record> " StateID=" " ReportingOschoolCode="1050" ReportingDistrictCode="109002" CurrentSchoolYear="2019" CollectionVersion="2019ACT1.0AsmPre"/>                                                                                                    | StudentGradeLev                                                                                                    | vel="11" DateOfBirth="10/08/2001" Suffix="" MiddleName=" ' FirstName=" " LastName=" " LocalStudentID=" "                                                                                                    |       |
| <record <br="" assessment="ACT" edfirstname="" edlastname="" examineremail="" gender="M" period="" raceethnicity="W" sort="" subject="" tstmethod="">StudentGradeLevel="11" DateofBirth="08/02/2001" Suffix="" MiddleMame=" " FirstName=", " LastName=", " LastName="<br/>StateID=" " ReportingSchoolCode="1050" ReportingDistrictCode="109002" CurrentSchoolYear="2019" CollectionVersion="2019ACT1.0AsmPre"/&gt;</record>                                                                                                    | StateID="                                                                                                    | "ReportingSchoolCode="1050"ReportingDistrictCode="109002"CurrentSchoolYear="2019"CollectionVersion="2019ACT1.0AsmPre"/>                                                                                                    |       |
| StudentGradeLevel="11" DateOfBirth="08/02/2001" Suffix=" MiddleName=' " FirstName=", " LastName=", " LocalStudentID="<br>StateD=" " ReportingSchoolCode='1050" ReportingDistrictCode='109002" CurrentSchoolYear='2019" CollectionVersion=''2019ACTL.0AsmPre'/>                                                                                                    | <record examinerem<="" td=""><td>iail="" Sort="" Period="" Subject="" EDLastName="" EDFirstName="" TstMethod="" Assessment="ACT" RaceEthnicity="W" Gender="M"</td><td></td></record>                                                                                                    | iail="" Sort="" Period="" Subject="" EDLastName="" EDFirstName="" TstMethod="" Assessment="ACT" RaceEthnicity="W" Gender="M"                                                                                                    |       |
| StateID="""ReportingSchoolCode="1050" ReportingDistrictCode="109002" CurrentSchoolYear="2019" CollectionVersion="2019ACT1.0AsmPre"/>                                                                                                    | StudentGradeLev                                                                                                    | /el="11" DateOfBirth="08/02/2001" Suffix="" MiddleName=' " FirstName=", " LastName=" " LocalStudentID=" "                                                                                                    |       |
|                                                                                                    | StateID="                                                                                                    | "ReportingSchoolCode="1050" ReportingDistrictCode="109002" CurrentSchoolYear="2019" CollectionVersion="2019ACT1.0AsmPre"/>                                                                                                    |       |
| <record <="" assessment="ACT" edlastname="" examineremail="" gender="F" period="" raceethnicity="W" sort="" subject="" td="" tstmethod=""><td>the second Free second Free second second se</td><td>all="" Sort="" Period="" Subject="" EDLastName="" EDFirstName="" TstMethod="" Assessment="ACT" RaceEthnicity="W" Gender="F"</td><td></td></record> | the second Free second Free second second se | all="" Sort="" Period="" Subject="" EDLastName="" EDFirstName="" TstMethod="" Assessment="ACT" RaceEthnicity="W" Gender="F"                                                                                                    |       |
| StudentGradeLevel="11" DateOfBirth="10/18/2001" Suffix="" MiddleName=" FirstName=", "LastName=" " LocalStudentID=", " LocalStudentID=", " LocalStu                                                                                                    | <record examineren<="" td=""><td></td><td></td></record>                                                                                                    |                                                                                                    |       |

ACT Pre-Code File - XML Format

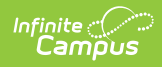

# **Report Layout**

| Element Name                           | Description                                                                                                    | Location                                                         |
|----------------------------------------|----------------------------------------------------------------------------------------------------|------------------------------------------------------------------|
| Collection<br>Version<br>Required      | <ul> <li>Indicates the assessment type selected on the extract editor.</li> <li>Collection version contains the value YYYYACT1.0AsmPre where: <ul> <li>YYYY = the reporting school year (2018, 2019, etc.)</li> <li>XXXXXX = the assessment type selected</li> </ul> </li> <li>Alphanumeric, 50 characters</li> </ul> | Data not stored                                                  |
| Current School<br>Year<br>Required     | The ending year of the current school year.<br>Date field, 4 characters (YYYY)                                                                                                    | School Year Setup > End Year<br>Calendar.endYear                 |
| Reporting<br>District Code<br>Required | <ul><li>DESE-assigned 6-digit county district code<br/>for the district reporting.</li><li>The district of enrollment as of the effective<br/>date reports.</li><li><i>Numeric, 6 digits</i></li></ul>                                                                                                    | District Information > State<br>District Name<br>District.Number |

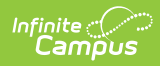

| Element Name                       | Description                                                                                                    | Location                                                                                                    |
|------------------------------------|----------------------------------------------------------------------------------------------------|----------------------------------------------------------------------------------------------------|
| Reporting<br>School Code           | <ul> <li>DESE-assigned 6-digit school code for the reporting school.</li> <li>Reports the selected code entered on the State Reporting Fields Enrollment editor, if populated.</li> <li>If not populated, the Calendar Type is used to determine the reported value. If the Calendar Type Code is AP: Alternative Program School, all students enrolled in that calendar report the value entered in the Residing School field on the State Reporting Enrollment editor.</li> <li>If the Reporting School field is not populated and the Calendar Type is used. When the School Organization Type is used. When the School Organization Type is used. When the School Organization Type code is AP: Alternative Program School, all students enrolled in that school report the value entered in the Residing School field on the State Reporting Enrollment editor.</li> <li>If the Reporting School field is not populated and the Calendar Type is used. When the School Organization Type is used. When the School Organization Type is used. When the School Organization Type is used. When the School Organization Type is used. When the School Organization Type is used. When the School Organization Type is used. Type is not AP, the Reporting Enrollment editor.</li> <li>If the Reporting School field on the State Reporting Enrollment editor.</li> <li>If the Reporting School field is not populated and the Calendar Type is not AP and the School Organization Type is not AP, the Reporting School reports from the State School Number.</li> <li>Numeric, 6 digits*</li> <li>*Note: while this report displays the full 6 digit school code, the state only accepts 4</li> </ul> | Enrollments > State Reporting<br>Fields > Reporting School,<br>Residing School<br>Enrollment.reportingSchool<br>Enrollment.residingSchool<br>Calendar Information > Type<br>Calendar.type<br>School Information > School<br>Org Type, State School<br>Number<br>School.type<br>School.number |
|                                    | adjusted before submitting to the state.                                                                                                    |                                                                                                    |
| <b>State ID</b><br><i>Required</i> | State-assigned student identifier.<br><i>Numeric, 10 digits</i>                                                                                                    | Demographics > Person<br>Identifiers > State ID<br>Person.stateID                                                                                                    |
| Local Student<br>ID<br>Optional    | School-assigned student identifier.<br><i>Numeric 20 digits</i>                                                                                                    | Demographics > Person<br>Identifiers > Student Number<br>Person.studentNumber                                                                                                    |

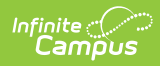

| Element Name                     | Description                                                                                                    | Location                                                                                          |
|----------------------------------|----------------------------------------------------------------------------------------------------|---------------------------------------------------------------------------------------------------|
| Last Name<br>Required            | The student's last name from the<br>Demographics tool.<br>When the Report Protected Identities<br>checkbox is marked on the report editor.                                               | Demographics > Person<br>Information > Last Name<br>Identity.lastName                             |
|                                  | the student's last name reports from the<br>Legal Last Name field if populated.<br><i>Alphanumeric, 50 characters</i>                                                                    | Identities > Protected Identity<br>Information > Legal Last<br>Name<br>Identity.legalLastName     |
| First Name<br>Required           | The student's first name from the<br>Demographics tool.<br>When the Report Protected Identities<br>checkbox is marked on the report editor,<br>the student's first name reports from the | Demographics > Person<br>Information > First Name<br>Identity.firstName                           |
|                                  | Legal First Name field if populated.<br><i>Alphanumeric, 30 characters</i>                                                                                                    | Information > Legal First<br>Name<br>Identity.legalFirstName                                      |
| Middle Name<br>Optional          | The student's middle name from the<br>Demographics tool.<br>When the Report Protected Identities<br>checkbox is marked on the report editor                                              | Demographics > Person<br>Information > Middle Name<br>Identity.middleName                         |
|                                  | the student's middle name reports from the<br>Legal Middle Name field if populated.<br><i>Alphanumeric, 30 characters</i>                                                                | Identities > Protected Identity<br>Information > Legal Middle<br>Name<br>Identity.legalMiddleName |
| <b>Suffix</b><br><i>Optional</i> | Generational indication (Jr., III, etc.) part of the name, if any.                                                                                                    | Demographics > Person<br>Information > Suffix                                                     |
|                                  | When the Report Protected Identities<br>checkbox is marked on the report editor,                                                                                                    | Identity.suffix                                                                                   |
|                                  | Legal Suffix field if populated.                                                                                                    | Identities > Protected Identity<br>Information > Legal Suffix                                     |
|                                  | Alphanumeric, 10 characters                                                                                                    | Identity.legalSuffix                                                                              |

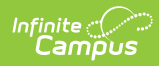

| Element Name                                            | Description                                                                                                    | Location                                                                                                    |  |  |  |  |
|---------------------------------------------------------|----------------------------------------------------------------------------------------------------|----------------------------------------------------------------------------------------------------|--|--|--|--|
| Date of Birth<br>Required                               | Student's birth date as it appears on the birth certificate.                                                                                                    | Demographics > Person<br>Information > Birth Date                                                                                                    |  |  |  |  |
|                                                         | Date field 10 characters                                                                                                    | Identity.birthdate                                                                                                    |  |  |  |  |
| <b>Student Grade</b><br><b>Level</b><br><i>Required</i> | Grade level of enrollment at the time data<br>is being submitted, unless otherwise<br>specified.<br>For this ACT Extract, the grade level of<br>enrollment MUST be 11.<br>Alphanumeric, 2 characters                              | Enrollments > General<br>Enrollment Information ><br>Grade<br>GradeLevel.stateGrade<br>Enrollment.grade                                                   |  |  |  |  |
| <b>Gender</b><br><i>Required</i>                        | Student's gender.<br>When the Report Protected Identities<br>checkbox is marked on the report editor,<br>the student's gender reports from the Legal<br>First Name field if populated.<br><i>Alphabetic, 1 character (M or F)</i> | Demographics > Person<br>Information > Gender<br>Identity.gender<br>Identities > Protected Identity<br>Information > Legal Gender<br>Identity.legalGender |  |  |  |  |
| Race/Ethnicity<br>Required                              | The student's defined race/ethnicity.<br><i>Alphanumeric, 2 characters</i>                                                                                                    | Demographics > Person<br>Information > Race/Ethnicity<br>Identity.race<br>Ethnicity                                                                       |  |  |  |  |
| Assessment<br>Required                                  | Reports a value of ACT for all records.<br><i>Alphanumeric, 6 characters</i>                                                                                                    | Assessment > Test Score<br>Detail > Result<br>TestScore.result                                                                                            |  |  |  |  |
| Test Method                                             | This field reports blank.                                                                                                    | N/A                                                                                                    |  |  |  |  |
| ED First Name                                           | This field reports blank.                                                                                                    | N/A                                                                                                    |  |  |  |  |
| ED Last Name                                            | This field reports blank.                                                                                                    | N/A                                                                                                    |  |  |  |  |
| Subject                                                 | This field reports blank.                                                                                                    | N/A                                                                                                    |  |  |  |  |
| Period                                                  | This field reports blank.                                                                                                    | N/A                                                                                                    |  |  |  |  |
| Sort                                                    | This field reports blank.                                                                                                    | N/A                                                                                                    |  |  |  |  |

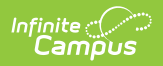

| Element Name      | Description               | Location |
|-------------------|---------------------------|----------|
| Examiner<br>Email | This field reports blank. | N/A      |